# 125K-RW-USB-D1

# EM4001 125K RFID reader/writer with USB interface

## **USB driver Installation**

[1] install the following USB driver before connect the reader to PC
For WINDWOS XP - run CD path:\USB driver\PL-2303 Driver Installer.exe
For Vista - run CD path:\USB driver\PL-2303 Vista Driver Installer.exe
[2] after driver installation , connect the reader to PC through the USB cable
[3] it will detect and install the "USB to serial " virtual com driver automatically
[4] the virtual com driver will be found from the system manager as follow :

| 🖴 Device Manager                                                                                                    |   |
|----------------------------------------------------------------------------------------------------|---|
| Eile <u>A</u> ction <u>V</u> iew <u>H</u> elp                                                                                                    |   |
|                                                                                                    |   |
| 🖻 😑 IDE ATA/ATAPI controllers                                                                                                    | ^ |
| 🗄 🔊 Infrared devices                                                                                                    |   |
| 🗉 💩 Keyboards                                                                                                    |   |
| ⊕ )) Mice and other pointing devices                                                                                                    |   |
| 🗉 🦢 Modems                                                                                                    |   |
| 🗈 🔮 Monitors                                                                                                    | _ |
| 🗉 🕮 Network adapters                                                                                                    |   |
| PCMCIA adapters     Control (Control (Contro) (Control (Control (Control (Control (Cont |   |
| E Ports (COM & LPT)                                                                                                    |   |
| Communications Port (CUMI)     Wrinter Dert (LDT1)                                                                                                    |   |
| 🖉 Priliter Port (LPT1)                                                                                                    | = |
|                                                                                                    |   |
| Sound, video and game controllers                                                                                                    |   |
| E - 2 System devices                                                                                                    |   |
| 🗷 🖶 Universal Serial Bus controllers                                                                                                    |   |
| -                                                                                                    | ~ |
|                                                                                                    |   |

## Protocol

## Band Rate : 9600, N, 8, 1

| Card ID (10 digit) | CR (0x0D) | LF (0x0A) |
|--------------------|-----------|-----------|
|--------------------|-----------|-----------|

#### Demo program user guide

[1] copy full directory from the CD path :\demo program to your local PC

remake : The demo program can not be run from CD directly

- [2] run the program from the path :\demo program \rfid.exe
- [3] select a suitable "Com Port" No.
- [4] click on "Link"
- [5] System Link Success if successfully as follow :

| Com Port       Link       Clear       Close         System Link Success       Ink       Clear       Close         DATA       BLOCKDATA       Oditation       UID LOCK         ALL       Cancel       Write Password       IgF7000012       UID LOCK         BLOCK1       00000000       Read Block       BLOCK3       00000000         BLOCK3       00000000       Read Block       BLOCK3       00000000                                                                                                    |
|----------------------------------------------------------------------------------------------------|
| Data         Data           BLOCKDATA         UID 000000000         UID LOCK           ALL         Cancel         Write Password           BLOCK1         00000000         Write Password           BLOCK2         00000000         Read Block           BLOCK3         00000000         Read Block                                                                                                    |
| DATA         DATA           BLOCKDATA         UID LOCK           C ALL         C Cancel           Write Password         C ALL           BLOCK1         00000000           Read Block         BLOCK2           BLOCK3         00000000           Read Block         BLOCK3           BLOCK3         00000000           Read Block         BLOCK3           C BLOCK3         00000000                                                                                                    |
| BLOCKDATA         UID         O00000000         UID LOCK           ALL         Cancel         Write Password         Cancel         Write Password           BLOCK1         00000000         Read Block         BLOCK2         00000000         Read Block                                                                                                    |
| Image: UID         000000000         UID LOCK         Image: UID         19F7000012         UID LOCK           Image: Cancel         Write Password         Image: Cancel         Write Password         Image: Cancel         Write Password         Image: Cancel         Write Password         Image: Cancel         Write Password         Image: Cancel         Write Password         Image: Cancel         Write Password         Image: Cancel         Write Password         Image: Cancel         Write Password         Image: Cancel         Write Password         Image: Cancel         Write Password         Read Block         Read Block         |
| C ALL     C Cancel       □ BLOCK1     00000000       □ BLOCK2     00000000       □ BLOCK3     00000000                                                                                                    |
| BLOCK1         00000000         Write Password         F BLOCK1         00001234         Write Password           BLOCK2         00000000         Read Block         BLOCK2         00000000         Read Block         Read Block         Re                           |
| □ BLOCK2         00000000         Read Block         □ BLOCK2         00000000         Read Block           □ BLOCK3         000000000         Read Block         □ BLOCK3         000000000         Read Block                                                                                                    |
| BLOCK3 00000000 Read Block Read Block                                                                                                    |
|                                                                                                    |
| BLOCK4         00000000         Write Block         BLOCK4         00000000         Write Block                                                                                                    |
| □ BLOCK5 00000000 □ BLOCK5 00000000                                                                                                    |
| BLOCK6 00000000 New_Password BLOCK6 00000000 New_Password                                                                                                    |
| □ BLOCK7 00000000 000000 □ BLOCK7 00000000 000000000000000000000000000                                                                                                    |
| BLOCK8         00000000         Did_Password         Did_Password         00000000         00d_Password         00000000         00d_Password         0000000         00d_Password         00000000         00d_Password         00d_Password |

**Com Port :** select correct virtual com port No.

Link : connect with PC

Clear : clear message screen

#### <u>Data</u>

**UID**: 64 bit (compatible ID with EM4100/EM4102)

ALL : click on to select all Block(1-8) to read or write

need to unselect UID when select the block to read or write

Cancel : click on to cancel all block selection

memory : block(1-8) x 32bit

Write Password : set 32 bit password with "New Password"

Read Block : read Card UID or data block memory

Write Block : write card UID , password and data block memory

### How to duplicate a EM4100 or compatible card

[1] place a EM4100 card on the reader

- [2] Tick "UID" and click on "Read Block" to read the UID
- [3] take away the original EM4100 card and put a "125K-RW" card on the reader
- [4] Tick "UID" and click on "Write Block"
- [5] "Write UID success" message will show if write UID successfully

**Remarks :** If found "Read UID Failure" message , pls hold the card on hand to keep ~5mm from the reader , then read/write the card again.